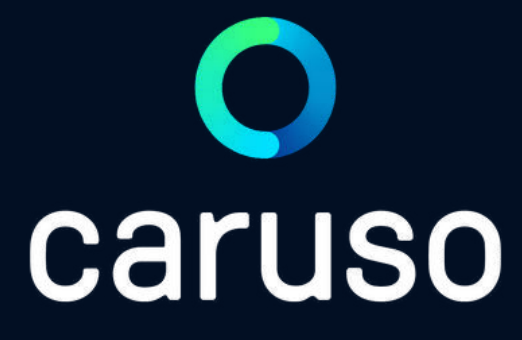

### ANLEITUNG: RESERVIERUNG LÖSCHEN (APP)

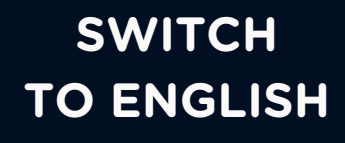

## LOGIN

caruso carsharing App öffnen.

Auf "Anmelden" klicken.

Benutzername und Passwort eingeben.

Auf "Anmelden" klicken.

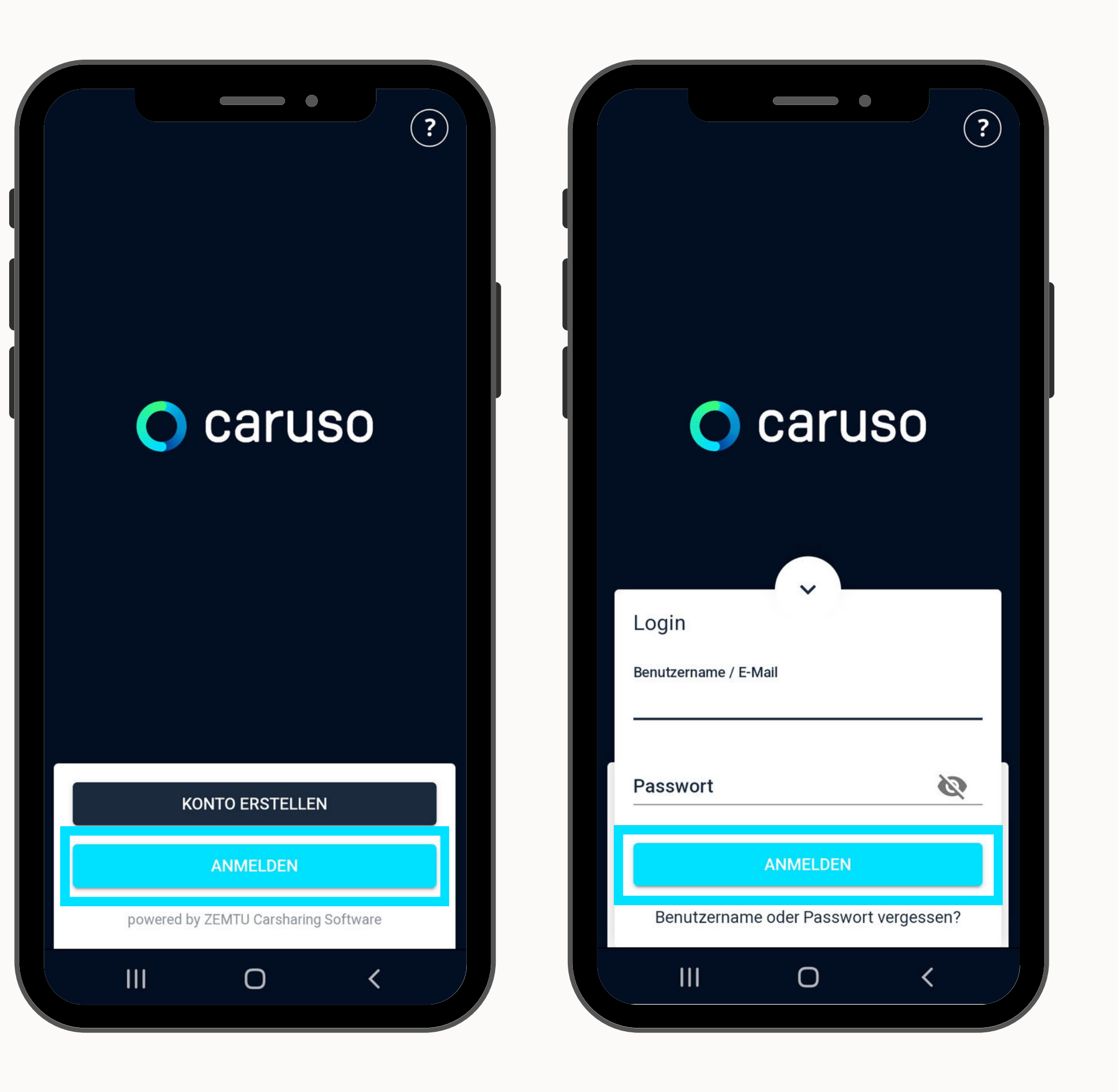

0

## **RESERVIERUNG LÖSCHEN**

Auf das Kalendersymbol klicken.

Zu löschende Reservierung auswählen.

Nach unten scrollen.

"LÖSCHEN" klicken

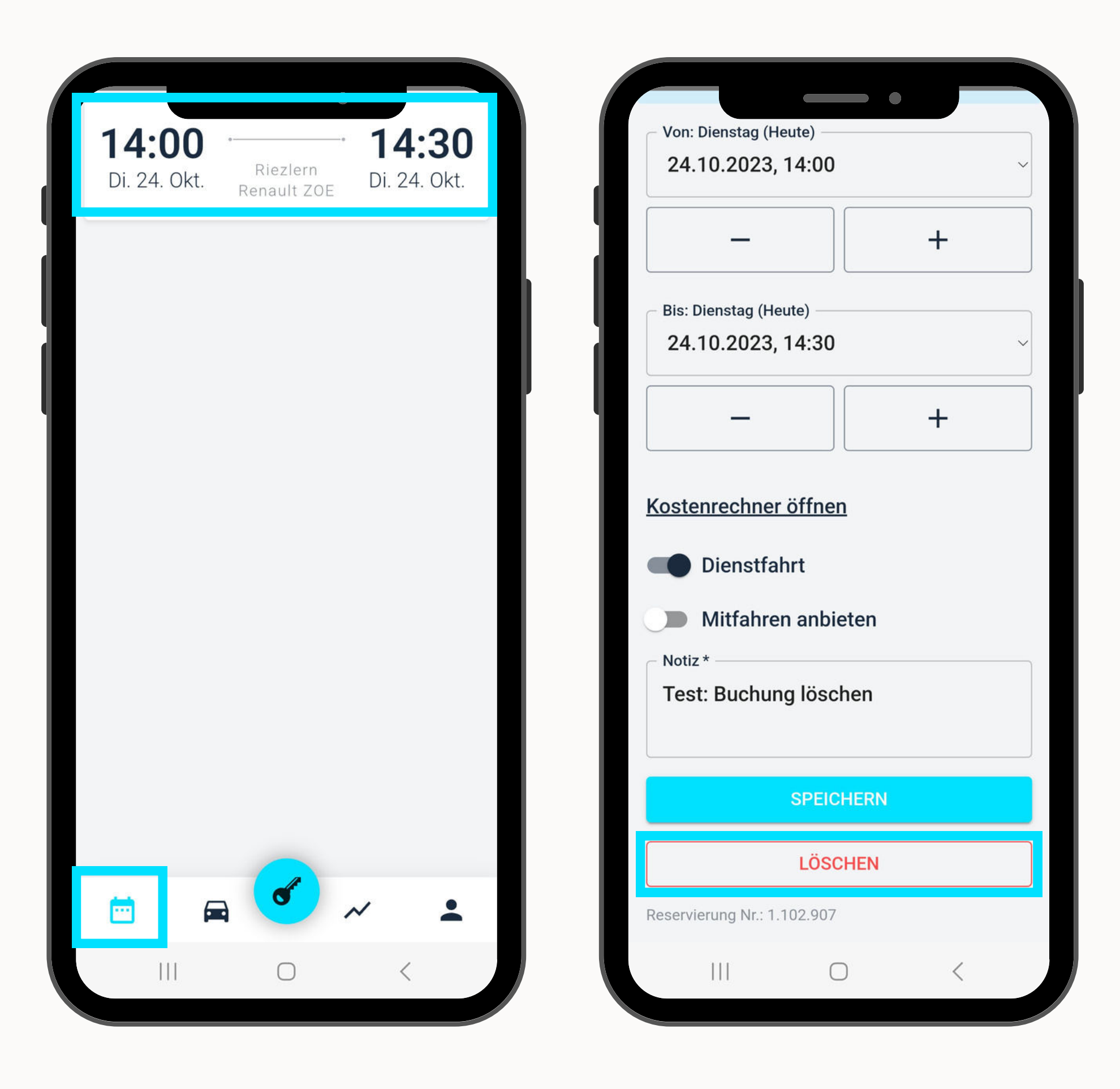

## **RESERVIERUNG LÖSCHEN**

Löschungsbestätigung erscheint.

Die Reservierung wird beim Kalendersymbol nicht mehr angezeigt.

| 5   | / F9                          |                         | •                |
|-----|-------------------------------|-------------------------|------------------|
|     | on: Dienstag<br>24.10.2023    | (Heute)<br>3, 14:00     |                  |
|     | -                             |                         |                  |
| B   | is: Dienstag (<br>24.10.202   | Heute)<br>3, 14:30      |                  |
| K   | Erfolg<br>Deine R<br>erfolgre | eservieru<br>eich gelös | ıng wur<br>scht. |
|     |                               |                         | SCH              |
| T   | otiz*<br>Test: Buch           | ung löscł               | nen              |
|     |                               | SPEICI                  | HERN             |
|     |                               | LÖSC                    | HEN              |
| Res | ervierung Nr.:                | 1.102.910               |                  |
|     |                               | 0                       | ·                |

Reservierungen können nur gelöscht werden, solange der Reservierungszeitraum noch nicht begonnen hat!

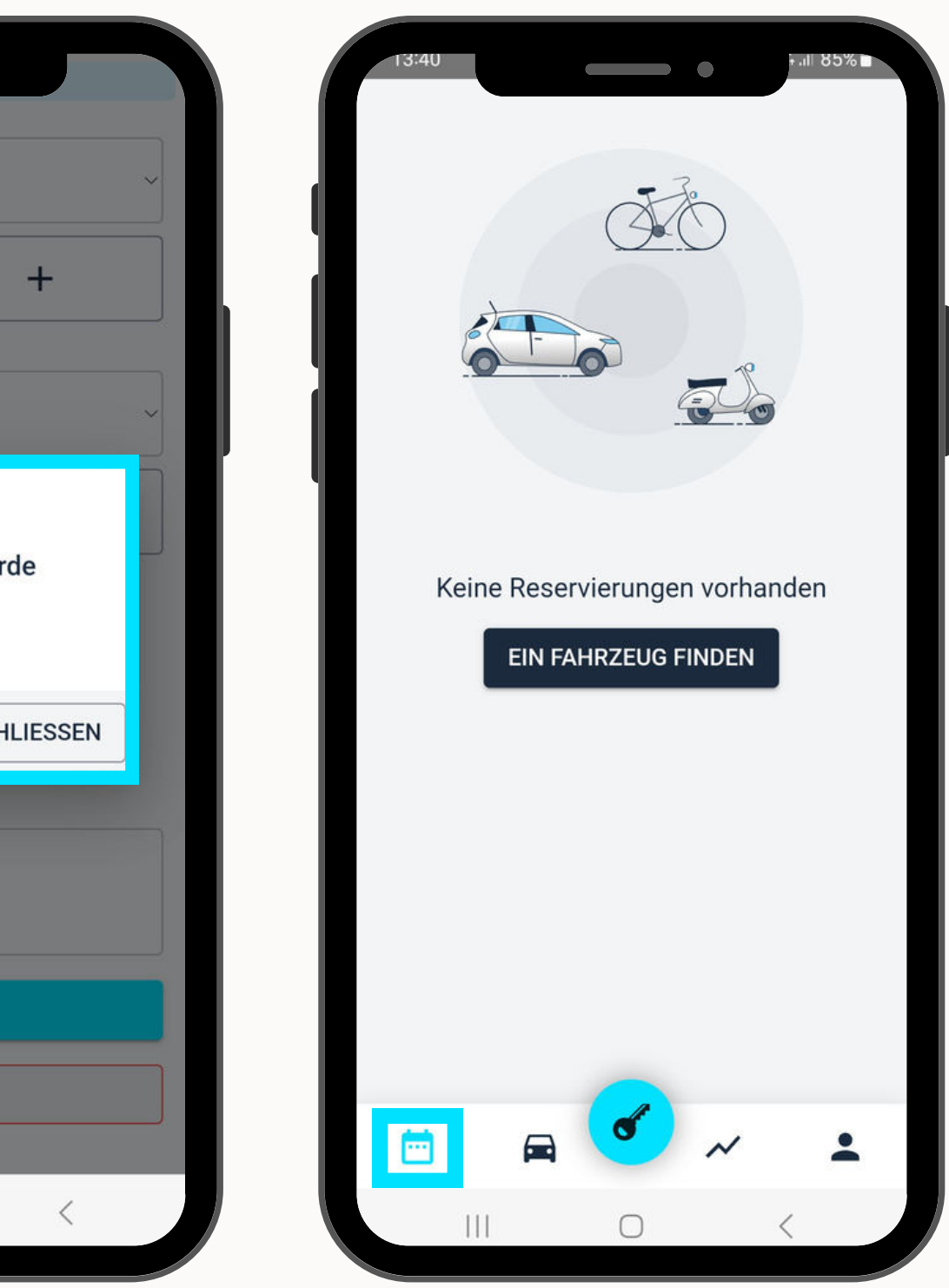

### **NOCH FRAGEN?**

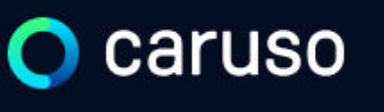

FAQ News

### **Fragen und Antworten**

### Suche

Registrierung, Kundenkarte, etc.

in ich versichert?

arf ich mit caruso ins Ausland fahren?

Darf ich Personen mit dem caruso Auto mitnehmen?

Darf ich Tiere (Hund/Katze) mit ins Auto nehmen?

### Du hast noch Fragen?!

Dann schau doch bei unseren FAQs auf unserer Website vorbei:

### www.carusocarsharing.com/faq

Alternativ kannst du uns gerne auch eine E-Mail an info@carusocarsharing.com schicken.

| DEG | STDIEDEN |  |
|-----|----------|--|
| REO | SINCKEN  |  |
|     |          |  |

LOGIN

### Kategorien

| Buchungsplattform/App Laden   |                             |        |
|-------------------------------|-----------------------------|--------|
| Mitgliedschaft und Abrechnung | Versicherung und Schäden    |        |
| Verwendung Carsharing Autos   | caruso carsharing Allgemein |        |
|                               |                             |        |
|                               |                             |        |
|                               |                             |        |
|                               | $\sim$                      |        |
|                               | 2 S                         |        |
|                               | $\checkmark$                |        |
|                               | ~                           |        |
|                               |                             |        |
|                               | $\checkmark$                | $\sim$ |

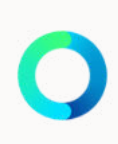

# Caruso

caruso carsharing eGen Färbergasse 15, Haus J 6850 Dornbirn, Österreich www.carusocarsharing.com

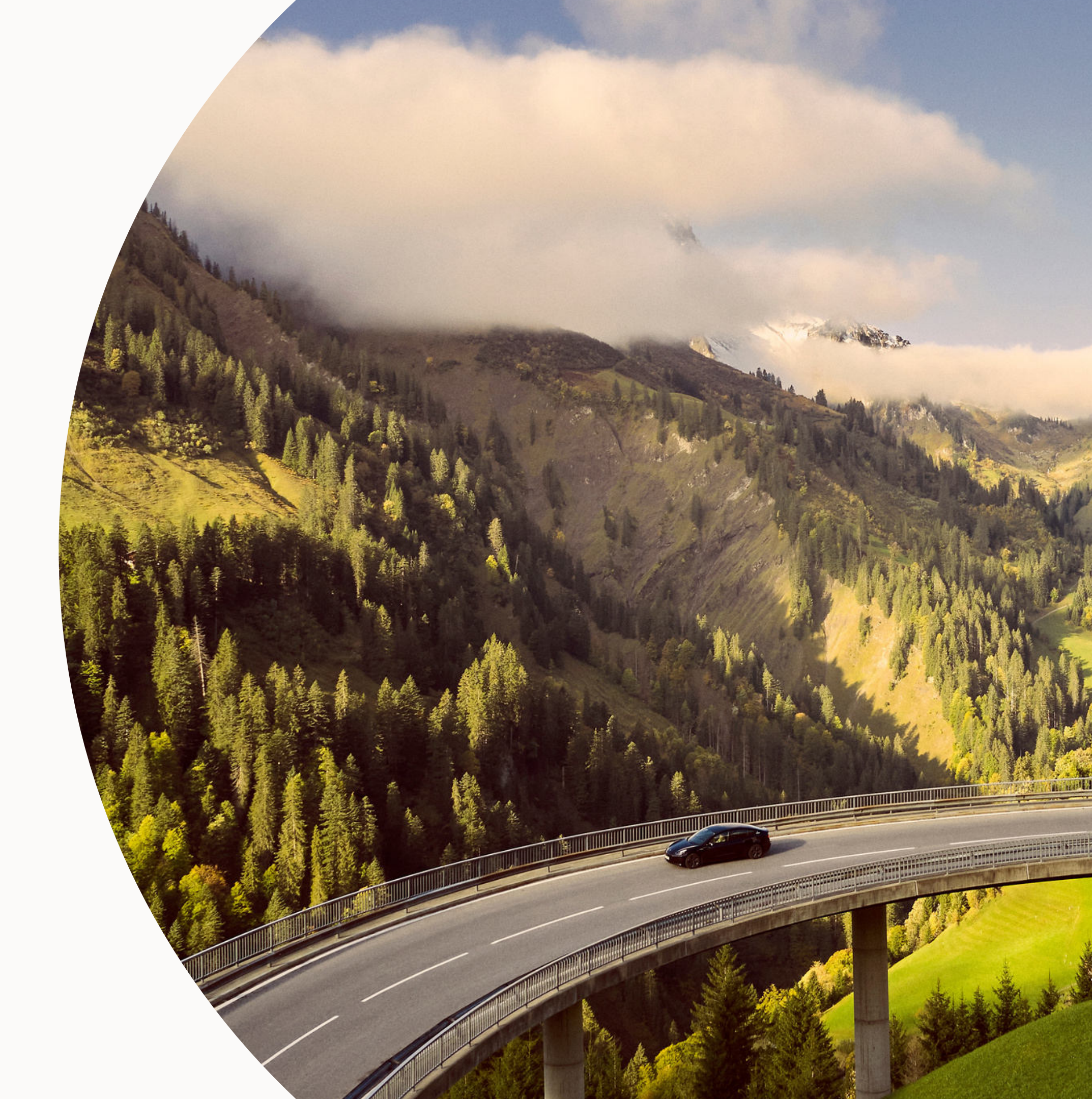

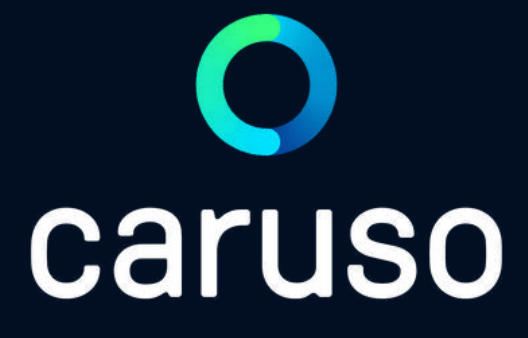

### MANUAL: DELETE RESERVATION (APP)

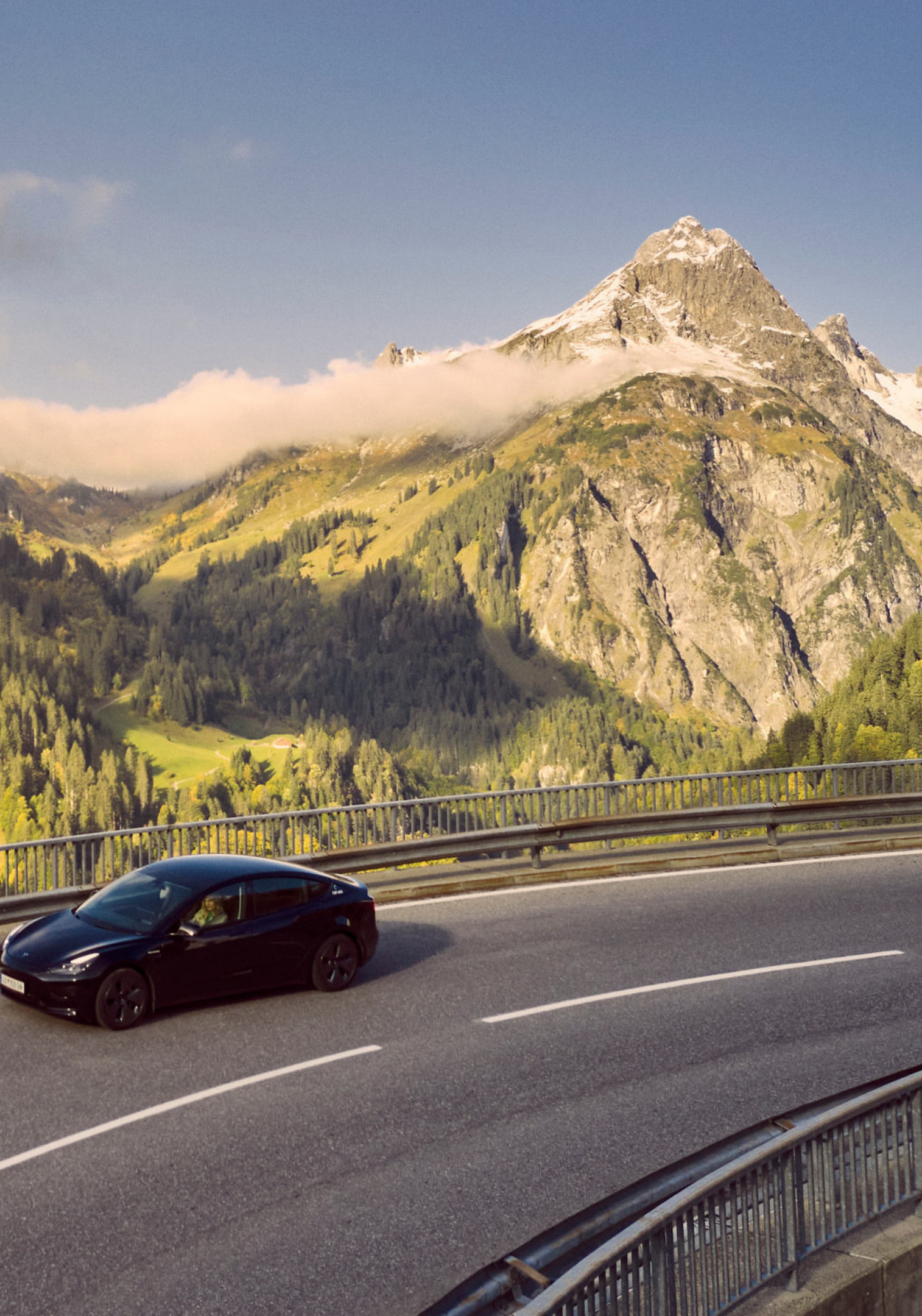

## LOGIN

Open caruso carsharing App.

Click "Anmelden".

Enter username and password.

Click "Anmelden".

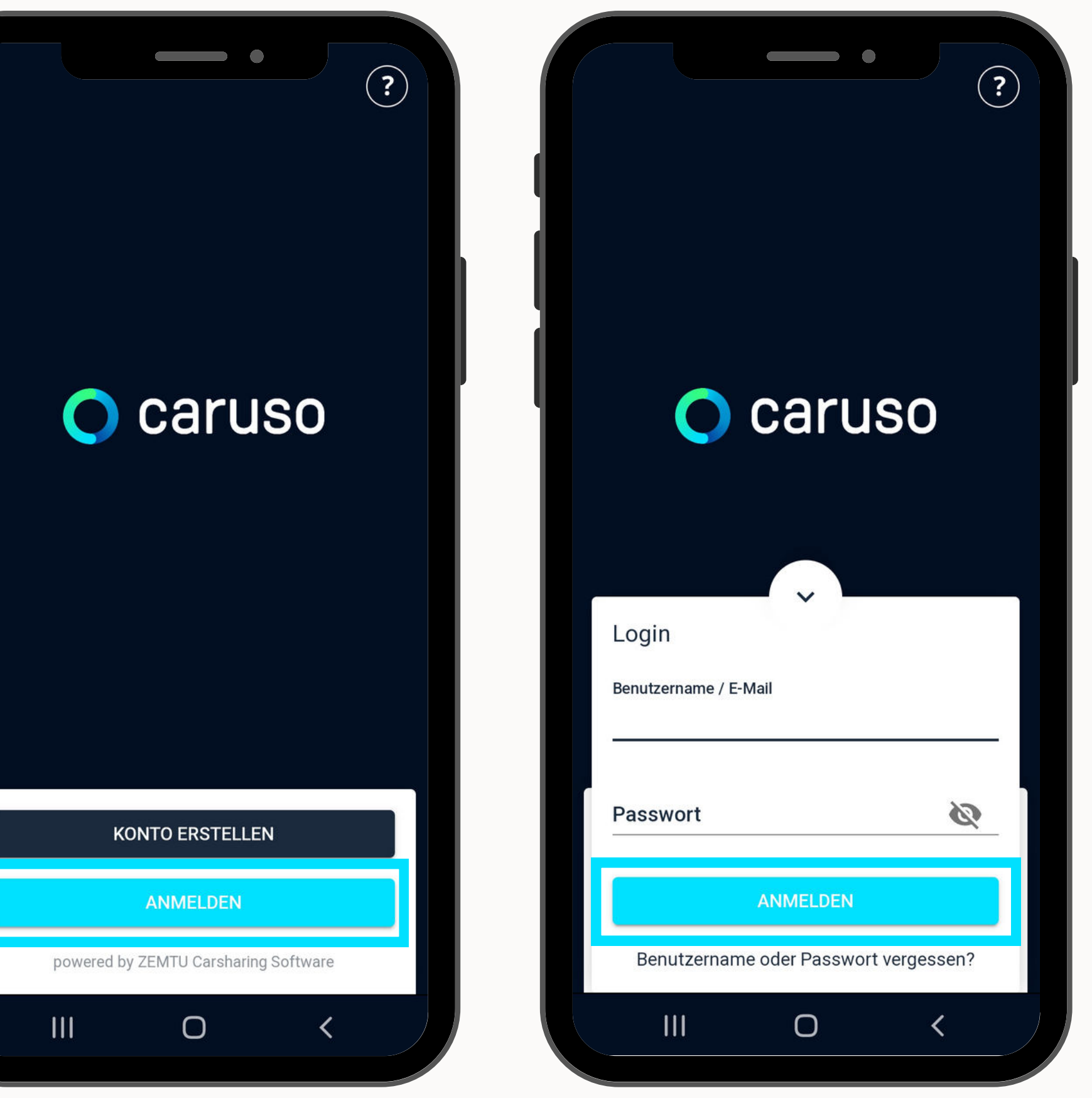

## **DELETE RESERVATION**

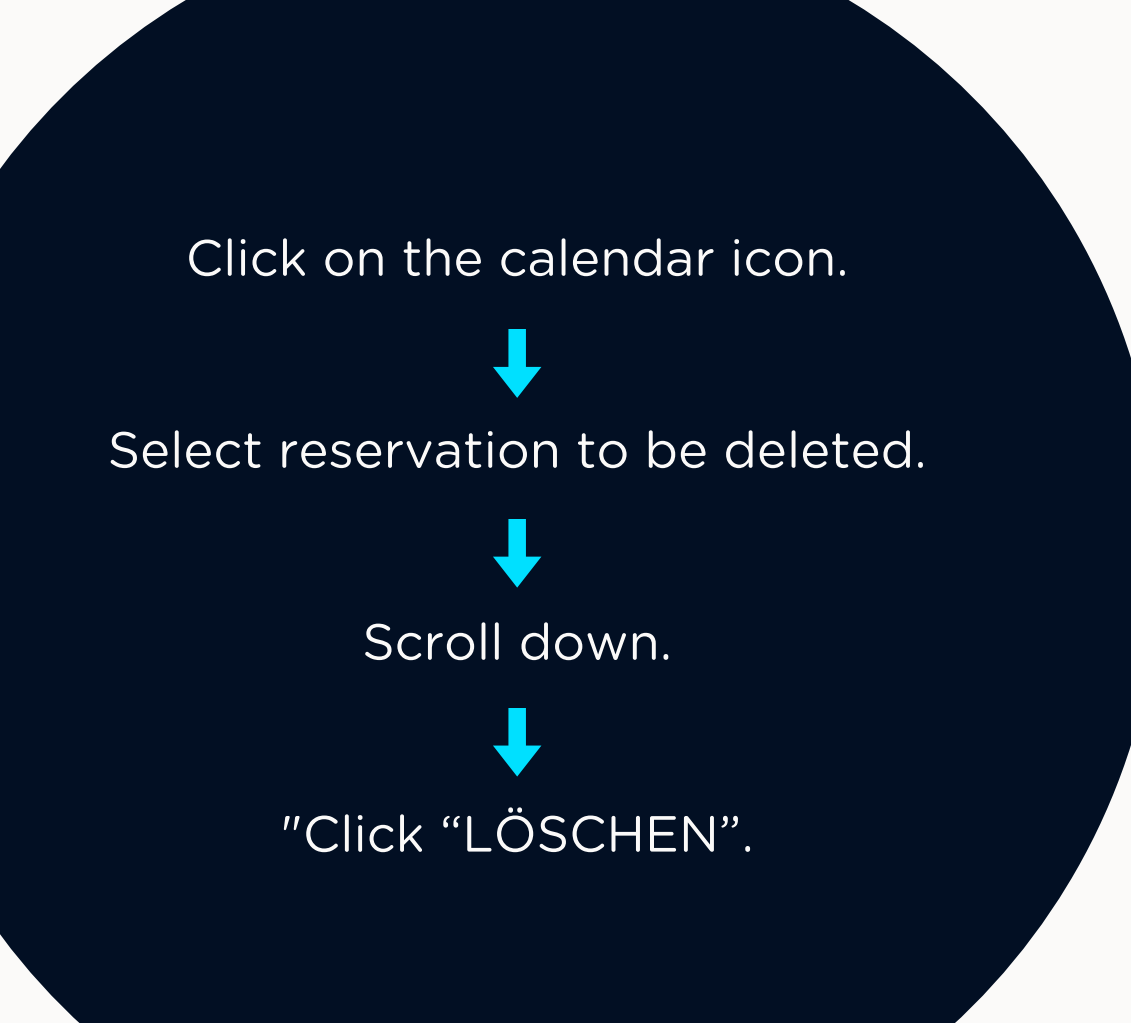

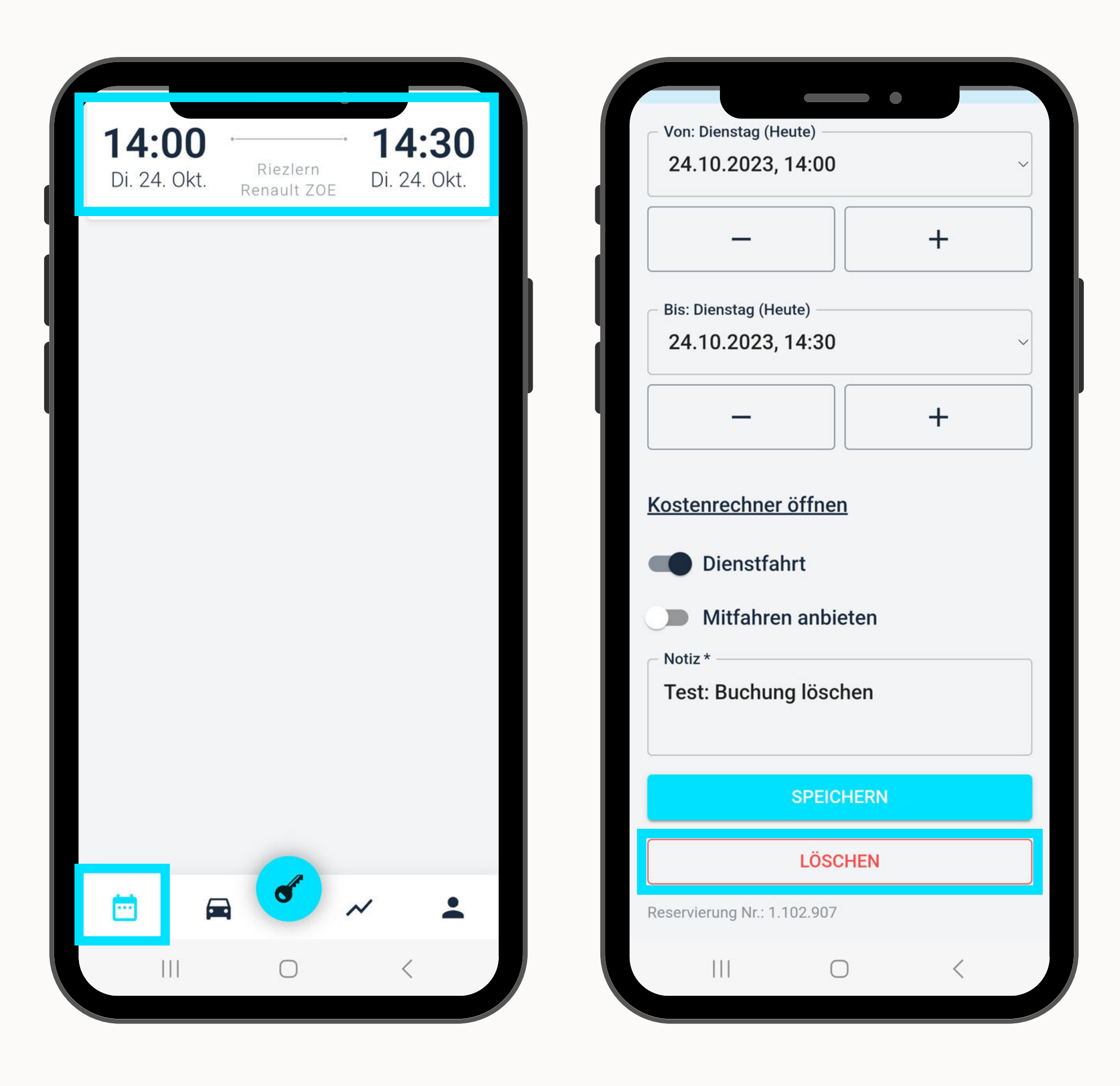

### **DELETE RESERVATION**

Deletion confirmation appears.

The reservation is no longer displayed at the calendar icon.

|         | / Fa                                     |                                    | •   |
|---------|------------------------------------------|------------------------------------|-----|
| 2       | on: Dienstag (I<br>24.10.2023            | Heute)<br>, 14:00                  |     |
|         | -                                        |                                    |     |
| Ві<br>2 | is: Dienstag (H<br>24.10.2023            | eute)<br>, 14:30                   |     |
| ĸ       | Erfolg<br>Deine Re<br>erfolgrei          | eservierung<br>ch gelöscht         | wur |
|         |                                          |                                    |     |
|         |                                          |                                    | SCH |
| N       | <sup>otiz *</sup><br>est: Buchu          | ng löschen                         | SCH |
| × T     | <sup>otiz *</sup><br>est: Buchu          | ng löschen<br>SPEICHERI            | SCH |
|         | <sup>otiz *</sup>                        | ng löschen<br>SPEICHERI<br>LÖSCHEN | SCH |
| N T     | otiz *<br>est: Buchu                     | ng löschen<br>SPEICHERI<br>LÖSCHEN | SCH |
| Rese    | otiz *<br>est: Buchu<br>ervierung Nr.: 1 | ng löschen<br>SPEICHERI<br>LÖSCHEN | SCH |

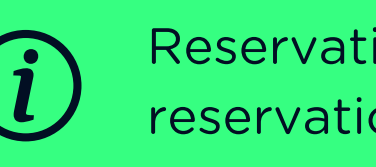

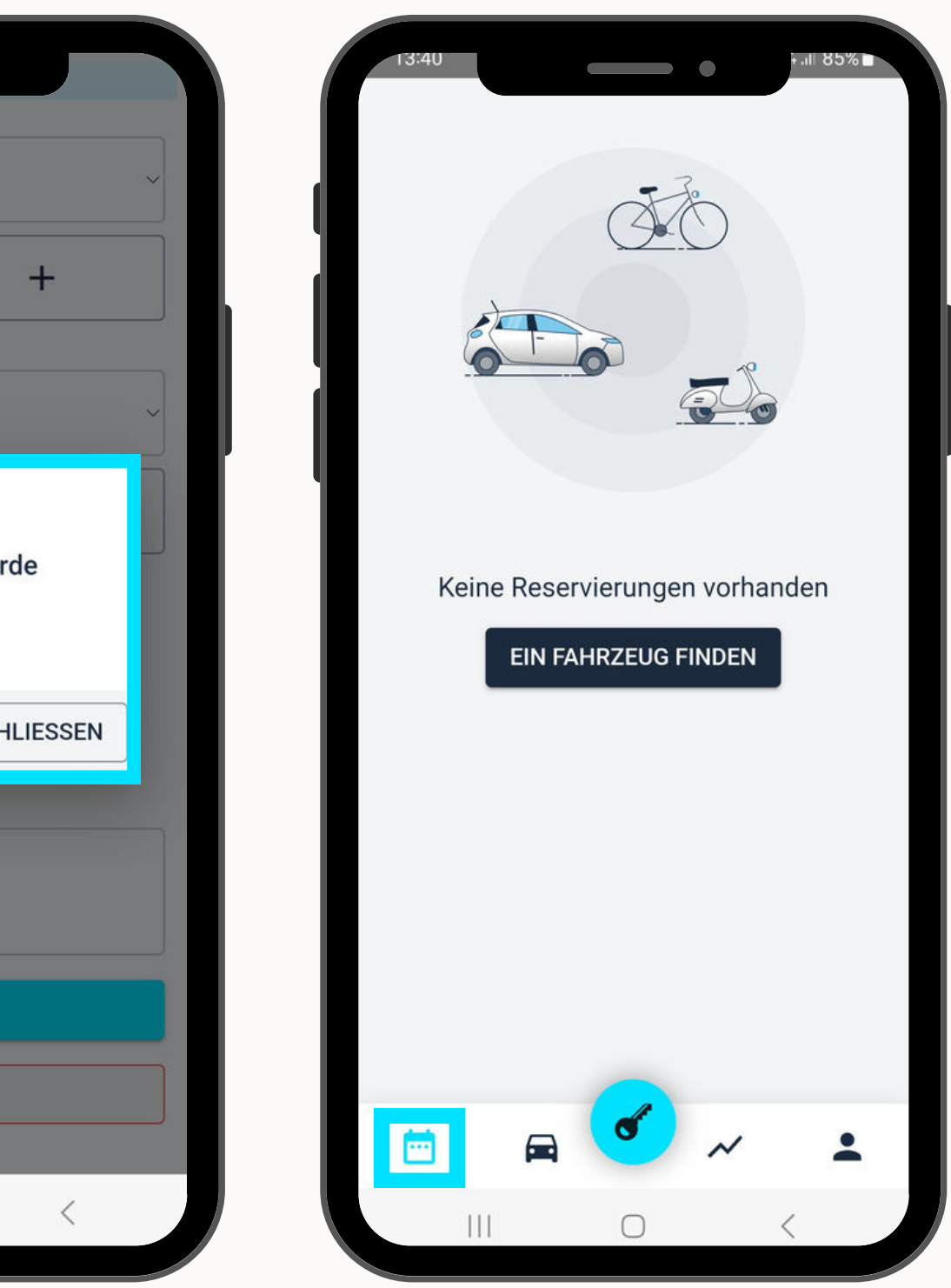

Reservations can only be deleted as long as the reservation period has not yet started!

## **ANY QUESTIONS?**

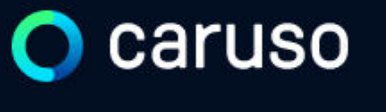

FAQ News

### **Fragen und Antworten**

### Suche

Registrierung, Kundenkarte, etc.

Do you still have questions?!

Have a look at our FAQs:

www.carusocarsharing.com/faq

Or send us an e-mail to info@carusocarsharing.com. in ich versichert?

arf ich mit caruso ins Ausland fahren?

Darf ich Personen mit dem caruso Auto mitnehmen?

Darf ich Tiere (Hund/Katze) mit ins Auto nehmen?

| DEG | STDIEDEN |  |
|-----|----------|--|
| REO | SINCKEN  |  |
|     |          |  |

LOGIN

### Kategorien

| Buchungsplattform/App Laden   |                             |        |
|-------------------------------|-----------------------------|--------|
| Mitgliedschaft und Abrechnung | Versicherung und Schäden    |        |
| Verwendung Carsharing Autos   | caruso carsharing Allgemein |        |
|                               |                             |        |
|                               |                             |        |
|                               |                             |        |
|                               | $\sim$                      |        |
|                               | 2 S                         |        |
|                               | $\checkmark$                |        |
|                               | ~                           |        |
|                               |                             |        |
|                               | $\checkmark$                | $\sim$ |

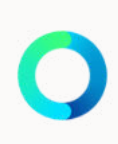

# Caruso

caruso carsharing eGen Färbergasse 15, Haus J 6850 Dornbirn, Österreich www.carusocarsharing.com

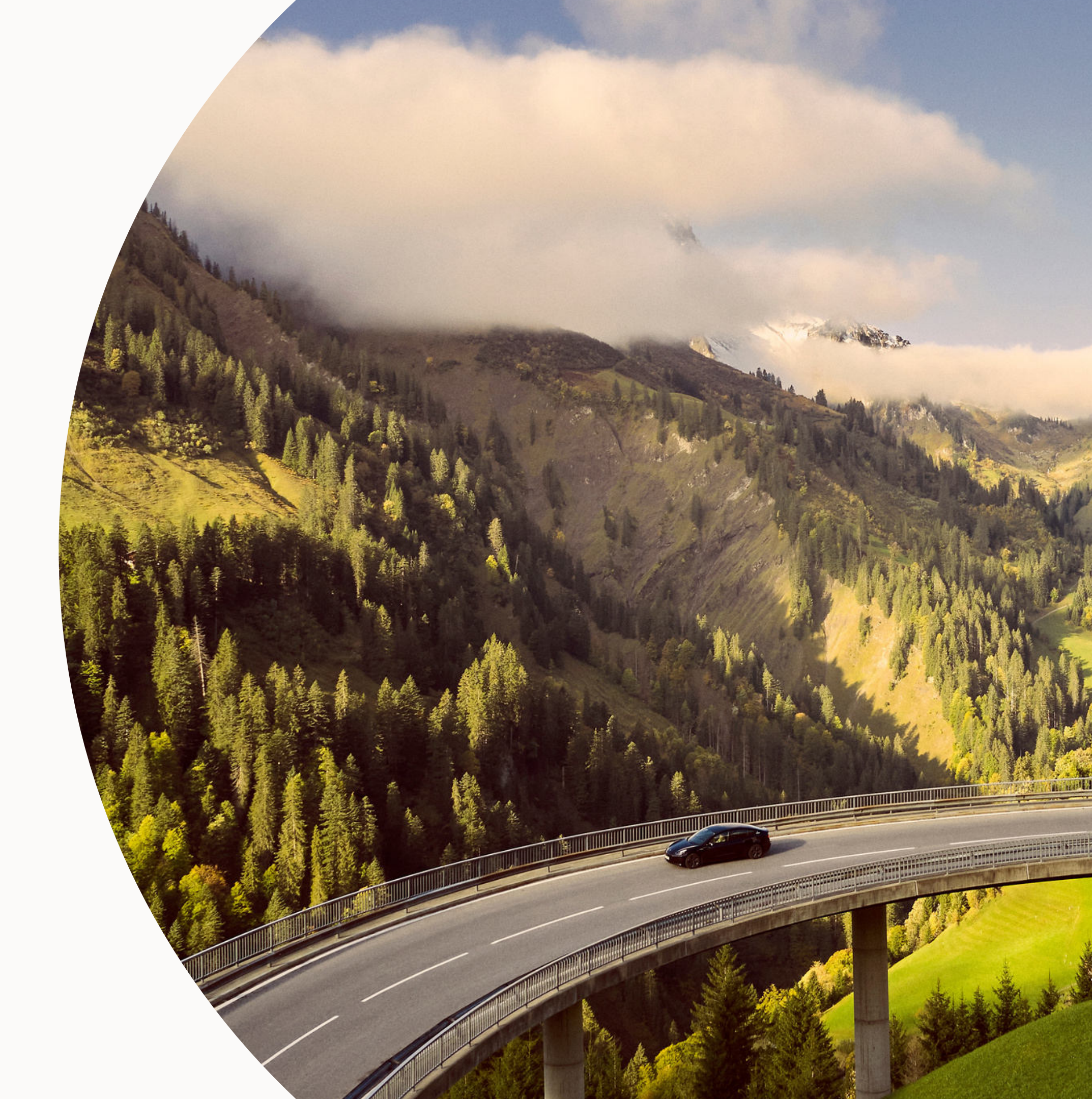